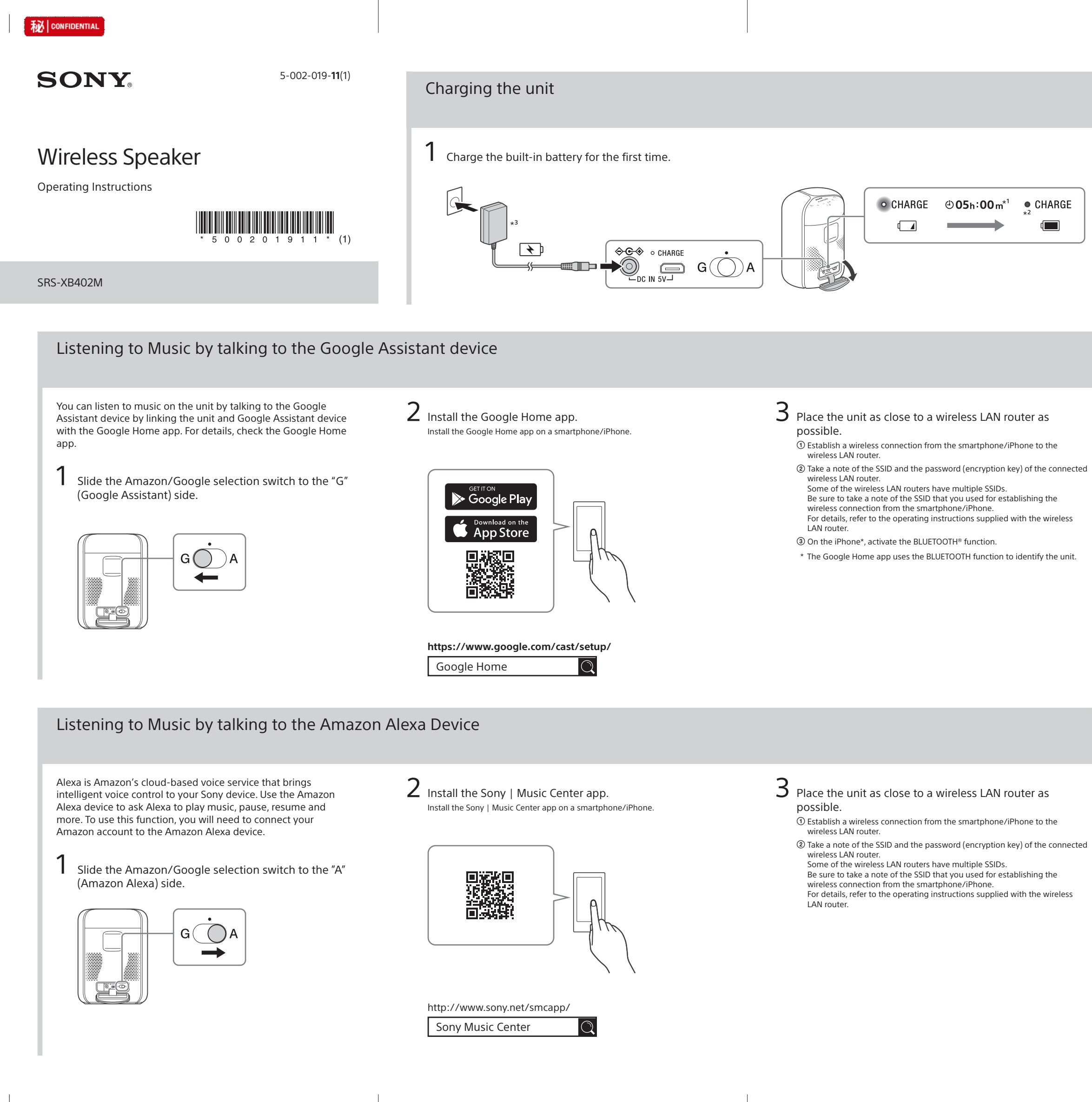

# 2 Close the cap firmly.

The cap plays a very important role in maintenance of the water resistant performance.

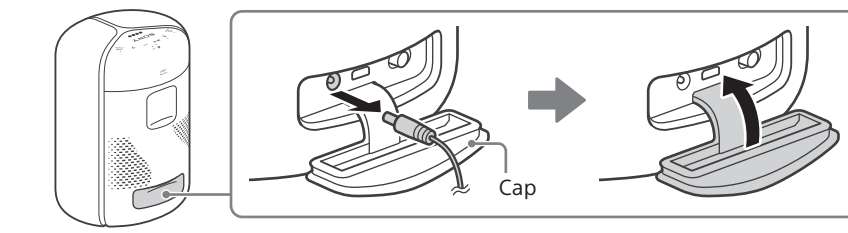

- $^{\star 1}$  Time that is required to charge the empty built-in battery to its full capacity when the unit turns off.
- \*<sup>2</sup> If the built-in battery is fully charged when you connect the unit to an AC about 1 minute.
- a AC power cord is supplied, the shape of the plug on the AC adaptor and the connection method differ. According your country or region, connect the AC power cord to the AC adaptor.

# **4** Set up Wi-Fi with app.

Follow the directions in the app to set up your unit for Wi-Fi. Set the unit to the smartphone/iPhone's same Wi-Fi connection. • Depending on your service, you may have to create an account in advance.

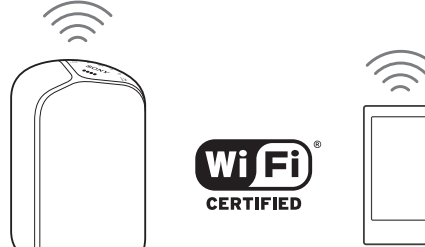

The (BLUETOOTH)/ - PAIRING button is disabled before the Wi-Fi setup is

# 5 Talk to your Google Assistant.

You can start conversation simply by saying "Ok Google" or by pressing and holding the 📕 (play) button.

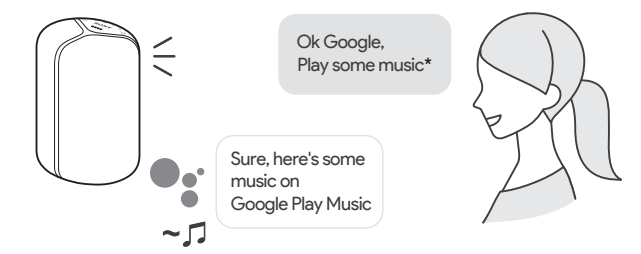

\* Visit the following website for the latest voice commands: assistant.google.com

### Volume Operations

Say a voice command to set the volume to your desired level.

**4** Set up Wi-Fi with app.

Follow the directions in the app to set up your unit for Wi-Fi. Set the unit to the smartphone/iPhone's same Wi-Fi connection • Depending on your service, you may have to create an account in advance.

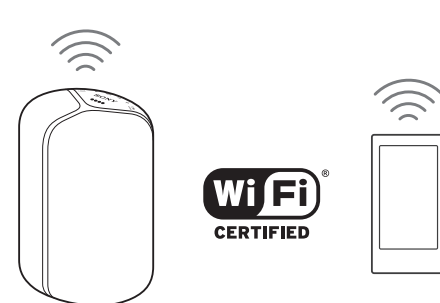

Use Sony | Music Center to deregister the unit from the Amazon account. Even if you deregister an account on the Alexa app, the unit will not recognize that the account has been deregistered.

# 5 Talk to your Amazon Alexa.

You can ask Alexa to play music from supported streaming services or adjust unit volume using your voice. For details of the contents that can be operated and how to talk, refer to Sony | Music Center.

### Note

Amazon Alexa is not available in all languages and countries/regions.

©2019 Sony Corporation Printed in China / Imprimé en Chine

## You can also use as a BLUETOOTH speaker

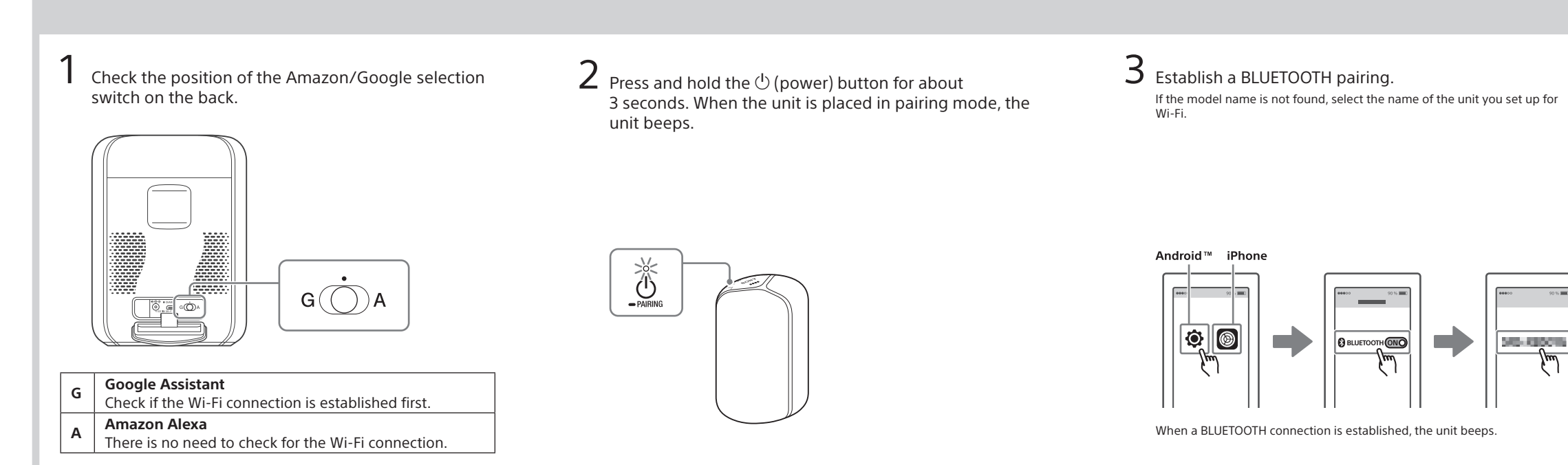

Parts and Controls

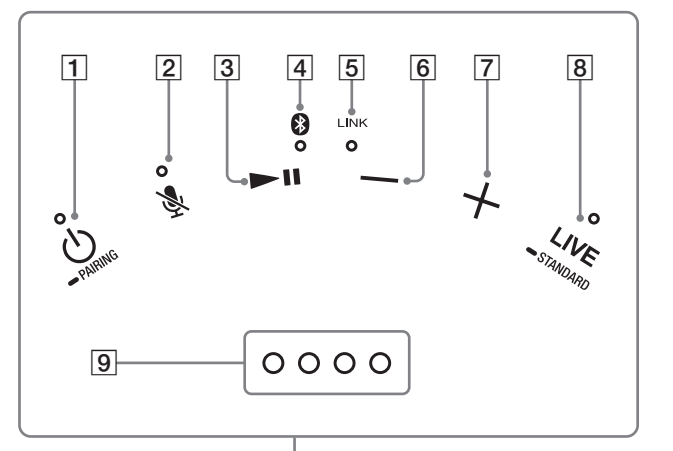

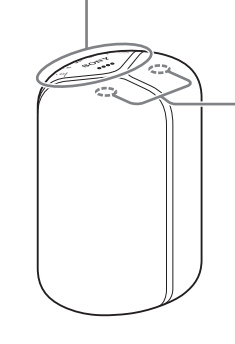

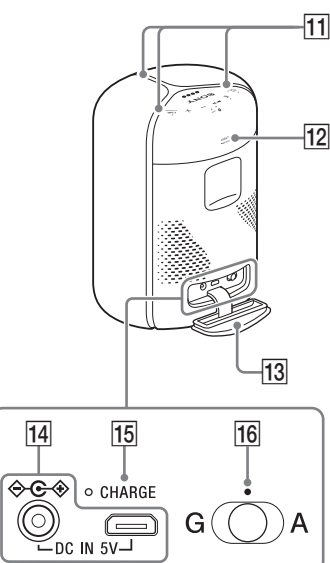

- 1 (power) button with indicator/ PAIRING button
- 2 (microphone off) button with indicator
- 3 ►II (play) button
- 4 (BLUETOOTH) indicator
- 5 LINK indicator
- 6 (volume) button
- 7 + (volume) button

8 LIVE button with indicator/ - STANDARD button

- 9 Status LEDs (for Google Assistant)
- 10 Built-in microphones

- 11 Lighting 12 LIGHT button/ - BATTERY button 13 Cap 14 DC IN 5V jack 15 CHARGE indicator
- 16 Amazon/Google selection switch

# **4** Start playback.

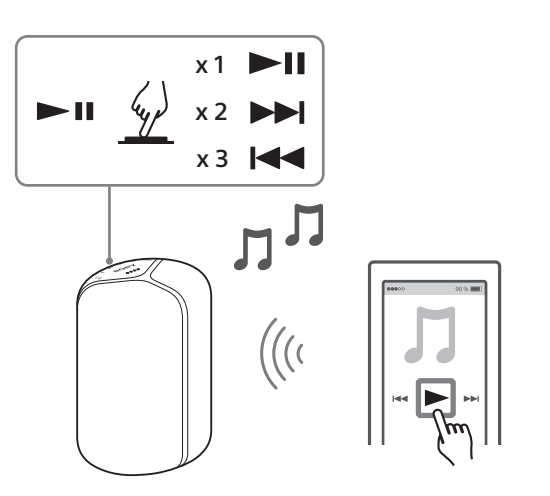

Adjust the volume.

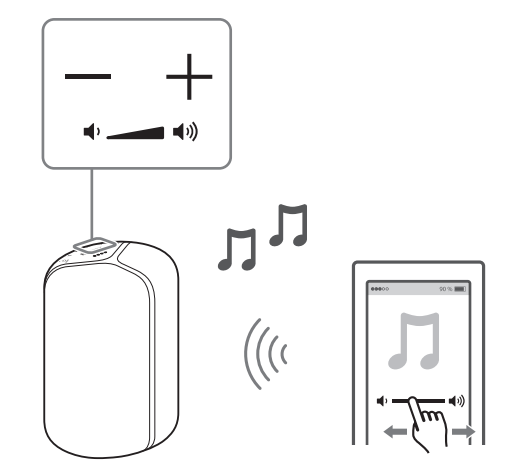

# Lighting

## Adjusting the brightness/turning off the lighting

The lighting brightness shifts every time you press the LIGHT button/ - BATTERY button. You can also turn off the lighting by pressing the button repeatedly.

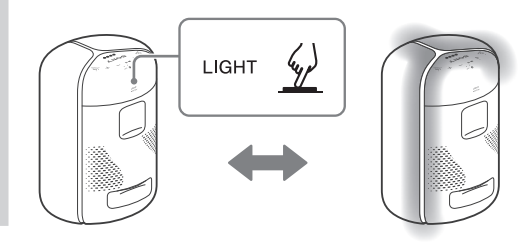

# FAQ

### Do you want to restart\* the unit?

Press and hold the 💐 (microphone off) button for about 8 seconds.

\* The information including the Google Assistant settings will be retained.

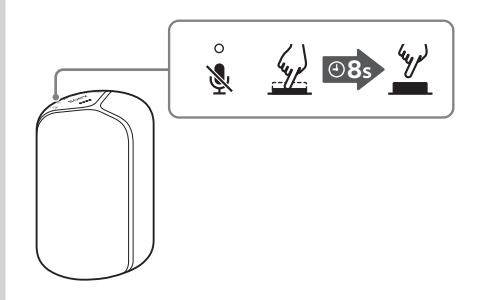

# "Sony | Music Center" app

Download App for Android/iPhone

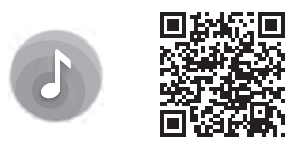

http://www.sony.net/smcapp/

Operations that can be performed on the unit with "Sony | Music Center" app.

- Sound quality setting and equalizer adjustment
- Lighting setting (switching the lighting mode)

## Help Guide

web document for a PC/smartphone

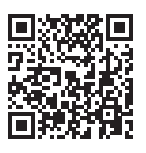

http://rd1.sony.net/help/speaker/srs-xb501g/h\_zz/

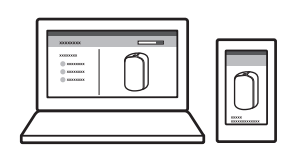